# GME's Website XML Files and Microsoft Office

| Revision | Date         |
|----------|--------------|
| 1.0      | 22 Jul. 2009 |

# CONTENTS

- 1. Introduction
- 2. Importing XML files into Microsoft Access 2003
- 3. Importing XML files into Microsoft Excel 2003

#### **1. Introduction**

This document describes the technical details to import the XML files posted on GME's website <u>www.mercatoelettrico.org</u> (in particular, the files of public-domain bids/offers) into Microsoft Access 2003 and Excel 2003.

## 2. Importing XML files into Microsoft Access 2003

Let us take the example of the file "20090701OfferteFreePubbliche.xml" (public-domain bids/offers).

After downloading the XML file, follow the steps described below to import it into Microsoft Access 2003:

- open the Microsoft Access 2003 application;
- on the File menu, click Create New Database using Blank Database;
- enter the name of the new Microsoft Access 2003 database (e.g. "OffertePubbliche20090701" public-domain bids/offers) to be created;
- on the File drop-down menu, click Get external data-Import
- select the XML file and import it;
- in the following menu

| Importa XML                                               |                                  |
|-----------------------------------------------------------|----------------------------------|
| <ul> <li>☐ Tabelle</li> <li>④ OfferteOperatori</li> </ul> | OK<br>Annulla<br>2<br>Opzioni >> |

click OK.

You will get the following table:

| 🔄 OffertePubbliche 20090701 : Database (formato file di Access 2000) 🖃 🗖 🔀 |                                                   |  |  |  |  |  |  |  |
|----------------------------------------------------------------------------|---------------------------------------------------|--|--|--|--|--|--|--|
| 🕋 Apri 🖳 Struttura 🛅 Nuovo   🗙   🌯 🐩 🧱 🏢                                   |                                                   |  |  |  |  |  |  |  |
| Oggetti 🛛                                                                  | 21 Crea una tabella in visualizzazione Struttura  |  |  |  |  |  |  |  |
| 🔲 Tabelle                                                                  | 🛂 Crea una tabella mediante una creazione guidata |  |  |  |  |  |  |  |
| guery                                                                      | 🔄 Crea una tabella mediante l'immissione di dati  |  |  |  |  |  |  |  |
| 🔳 Maschere                                                                 | OfferteOperatori                                  |  |  |  |  |  |  |  |
| 🗐 Report                                                                   |                                                   |  |  |  |  |  |  |  |
| Pagine                                                                     |                                                   |  |  |  |  |  |  |  |
| 🔁 Macro                                                                    |                                                   |  |  |  |  |  |  |  |
| 💸 Moduli                                                                   |                                                   |  |  |  |  |  |  |  |
| Gruppi                                                                     |                                                   |  |  |  |  |  |  |  |
| 😹 Preferiti                                                                |                                                   |  |  |  |  |  |  |  |
|                                                                            |                                                   |  |  |  |  |  |  |  |
|                                                                            | r.                                                |  |  |  |  |  |  |  |

By selecting the newly created table "OfferteOperatori" (operators' bids/offers), you will get:

| Microsoft      | Access - [Offer    | rteOperatori : Ta | abella]              |                             |          |                                  |                   |                  |                              |                            | _ [2] X |
|----------------|--------------------|-------------------|----------------------|-----------------------------|----------|----------------------------------|-------------------|------------------|------------------------------|----------------------------|---------|
| : Ele Mo       | difica Visualizza  | Inserisci Formato | o Record Stri        | umenti Finestra ? Adobe PDF |          |                                  |                   |                  |                              | Digitare una domanda.      | 8 ×     |
| : n n n )      |                    | -                 |                      |                             |          |                                  |                   |                  |                              |                            |         |
| : NZ +   III ? | ≌<br>11/41 n. 1921 | X Da PR. M        | I @   \$1 <u>7</u> 1 | V VA V A DO X 0 2 . @       |          |                                  |                   |                  |                              |                            |         |
| PURPOSE        |                    |                   | CD MARKET            |                             | VAL NO E | D OFFER DITRANSACTION BALANCED I | REQUANTITY NO AWA | ARDED OUENERGY P | RIGMERIT ORDER PARTIAL OTY A | D.L. QUANTITY AD.L. ENERGY |         |
|                | REG                | _0011110 _00      | MGP                  | UC DE0012 CI 120G45C6E1     | 1        | 20090701 9181052130721           | 0.614             | 0.614            | 0 254 N                      |                            | PSR (   |
| BID            | REG                | 400               | MGP                  | UC_DP0012_0112004506E2      | 2        | 20090701 9181052130726           | 0,514             | 0,514            | 0 255 N                      | 0 0                        | PSP (   |
| BID            | REG                | 2004              | MGP                  | UC_DE0012_0112014506E3      | 3        | 20090701 9181052130870           | 0,505             | 0,505            | 0 259 N                      | 0 0                        | PSP (   |
| BID            | PEG                | ACC               | MGP                  | UC_DR0012_0112014506E4      | 4        | 20030701 0101032130030           | 0,513             | 0,513            | 0 258 N                      | 0 0                        | DSD (   |
| BID            | PEG                | ACC               | MGP                  | UC_DR0012_011206/3008E4     | 5        | 20000701 0101002100000           | 0,505             | 0,505            | 0 258 N                      | 0 0                        |         |
| BID            | DEC                | ACC               | MGP                  | UC_DE0012_01120104505E5     | 3        | 20090701 9191052130050           | 0,333             | 0,303            | 0 250 N                      | 0 0                        | DSD (   |
| PID            | PEG                | ACC               | MCP                  | UC_DE0012_CI_120EA000E0     | 7        | 20090701 9191052131054           | 0,401             | 0,401            | 0 200 N                      | 0 0                        | DOD (   |
| RID            | PEC                | ACC               | MCP                  | UC_DE0012_CI_12GNASCGER     | 0        | 20090701 0101052131107           | 0,004             | 0,004            | 0 200 N                      | 0 0                        | Dep (   |
| DID            | REG                | ACC               | MOP                  |                             | 0        | 20090701 9101052131152           | 0,000             | 0,000            | 0 250 N                      | 0 0                        | POR_C   |
| DID            | REG                | ACC               | MOP                  |                             | 9        | 20090701 9101052131202           | 0,012             | 0,012            | 0 200 N                      | 0 0                        | POR_C   |
| BID            | DEC                | ACC               | MOP                  | UC_DR0012_CI 12GPASCBER     | 10       | 20090701 0101052131252           | 0,034             | 0,034            | 0 250 N                      | 0 0                        | nen (   |
| BID            | DEC                | ACC               | MCD                  | UC_DP0012_CI 1200ASCRED     | 10       | 20090701 0101052131300           | 0,722             | 0,722            | 0 250 N                      | 0 0                        | Den (   |
| BID            | REG                | ACC               | MOP                  | UC_DP0012_CI12QRASCBEC      | 12       | 20090701 9101052131348           | 0,032             | 0,032            | 0 250 N                      | 0 0                        | POR_C   |
| DID            | REG                | ACC               | MOP                  | UC_DP0012_CI12QSASC6ED      | 13       | 20090701 9101052131397           | 0,720             | 0,720            | 0 254 N                      | 0 0                        | POR_C   |
| DID            | REG                | ACC               | MOP                  |                             | 14       | 20090701 9101052131446           | 0,71              | 0,71             | 0 200 N                      | 0 0                        | POR_C   |
| DID            | REG                | ALC               | MGP                  |                             | 15       | 20090701 9101052131490           | 0,079             | 0,079            | 0 257 N                      | 0 0                        | PSR_U   |
|                | REG                | ALL               | MGP                  |                             | 10       | 20090701 9181052131544           | 0,701             | 0,701            | 0 256 N                      | 0 0                        | PSR_U   |
| BID            | REG                | ALL               | MGP                  | UC_DP0012_C112QWA5C6F1      | 17       | 20090701 9181052131590           | 0,/01             | 0,701            | 0 256 N                      | 0 0                        | PSR_U   |
| BID            | REG                | ALL               | MGP                  |                             | 18       | 20090701 9181052131642           | 0,581             | 0,581            | 0 253 N                      | 0 0                        | PSR_C   |
| BID            | REG                | AUC               | MGP                  | UC_DPUU12_CI12QTA5C6F3      | 19       | 20090701 9181052131692           | 0,523             | 0,523            | U 253 N                      | U U                        | PSR_U   |
| BID            | REG                | AUC               | MGP                  | UC_DP0012_CI1202A5C6F4      | 20       | 20090701 9181052131741           | 0,528             | 0,528            | U 252 N                      | U U                        | PSR_U   |
| BID            | REG                | ACC               | MGP                  | UC_DPUU12_CI 12RUA5C6F5     | 21       | 20090701 9181052131789           | U,4/9             | 0,479            | U 258 N                      | U U                        | PSR_C   |
| BID            | REG                | ACC               | MGP                  | UC_DP0012_CI 12R1A5C6F6     | 22       | 20090701 9181052131836           | 0,603             | 0,603            | 0 257 N                      | 0 0                        | PSR_C   |
| BID            | REG                | ACC               | MGP                  | UC_DP0012_CI 12R2A5C6F7     | 23       | 20090701 9181052131881           | 0,706             | 0,706            | 0 258 N                      | 0 0                        | PSR_C   |
| BID            | REG                | ACC               | MGP                  | UC_DP0012_CI 12R3A5C6F8     | 24       | 20090701 9181052131932           | 0,666             | 0,666            | 0 254 N                      | 0 0                        | PSR_C   |
| BID            | REG                | ACC               | MGP                  | UC_DP0012_C: 12QGA5C6F9     | 1        | 20090701 9181052130721           | 0,108             | 0,108            | 0 255 N                      | 0 0                        | PSR_C   |
| BID            | REG                | ACC               | MGP                  | UC_DP0012_C: 12QHA5C6FA     | 2        | 20090701 9181052130776           | 0,11              | 0,11             | 0 256 N                      | 0 0                        | PSR_C   |
| BID            | REG                | ACC               | MGP                  | UC_DP0012_C: 12QIA5C6FB     | 3        | 20090701 9181052130830           | 0,113             | 0,113            | 0 260 N                      | 0 0                        | PSR_C   |
| BID            | REG                | ACC               | MGP                  | UC_DP0012_C: 12QJA5C6FC     | 4        | 20090701 9181052130900           | 0,126             | 0,126            | 0 259 N                      | 0 0                        | PSR_(   |
| BID            | REG                | ACC               | MGP                  | UC_DP0012_C: 12QKA5C6FD     | 5        | 20090701 9181052130990           | 0,131             | 0,131            | 0 259 N                      | 0 0                        | PSR_C   |
| BID            | REG                | ACC               | MGP                  | UC_DP0012_C: 12QLA5C6FE     | 6        | 20090701 9181052131054           | 0,14              | 0,14             | 0 261 N                      | 0 0                        | PSR_C   |
| BID            | REG                | ACC               | MGP                  | UC_DP0012_C: 12QMA5C6FF     | 7        | 20090701 9181052131107           | 0,122             | 0,122            | 0 264 N                      | 0 0                        | PSR_C   |
| BID            | REG                | ACC               | MGP                  | UC_DP0012_C: 12QNA5C700     | 8        | 20090701 9181052131153           | 0,183             | 0,183            | 0 259 N                      | 0 0                        | PSR_(   |
| BID            | REG                | ACC               | MGP                  | UC_DP0012_C: 12QOA5C701     | 9        | 20090701 9181052131203           | 0,291             | 0,291            | 0 257 N                      | 0 0                        | PSR_(   |
| BID            | REG                | ACC               | MGP                  | UC_DP0012_C: 12QPA5C702     | 10       | 20090701 9181052131252           | 0,285             | 0,285            | 0 259 N                      | 0 0                        | PSR_(   |
| BID            | REG                | ACC               | MGP                  | UC_DP0012_C: 12QQA5C703     | 11       | 20090701 9181052131300           | 0,339             | 0,339            | 0 259 N                      | 0 0                        | PSR_(   |
| BID            | REG                | ACC               | MGP                  | UC_DP0012_C: 12QRA5C704     | 12       | 20090701 9181052131349           | 0,368             | 0,368            | 0 259 N                      | 0 0                        | PSR_C   |
| BID            | REG                | ACC               | MGP                  | UC_DP0012_C: 12QSA5C705     | 13       | 20090701 9181052131397           | 0,326             | 0,326            | 0 255 N                      | 0 0                        | PSR_(   |
| BID            | REG                | ACC               | MGP                  | UC_DP0012_C: 12QTA5C706     | 14       | 20090701 9181052131446           | 0,257             | 0,257            | 0 257 N                      | 0 0                        | PSR_(   |
| BID            | REG                | ACC               | MGP                  | UC_DP0012_C: 12QUA5C707     | 15       | 20090701 9181052131495           | 0,266             | 0,266            | 0 258 N                      | 0 0                        | PSR_C   |
| BID            | REG                | ACC               | MGP                  | UC_DP0012_C: 12QVA5C708     | 16       | 20090701 9181052131544           | 0,255             | 0,255            | 0 257 N                      | 0 0                        | PSR_C   |
| BID            | REG                | ACC               | MGP                  | UC_DP0012_C: 12QWA5C709     | 17       | 20090701 9181052131595           | 0,228             | 0,228            | 0 257 N                      | 0 0                        | PSR_(   |
| BID            | REG                | ACC               | MGP                  | UC_DP0012_C: 120XA5C70A     | 18       | 20090701 9181052131642           | 0,206             | 0,206            | 0 254 N                      | 0 0                        | PSR_(   |
| BID            | REG                | ACC               | MGP                  | UC_DP0012_C: 12QYA5C70B     | 19       | 20090701 9181052131692           | 0,168             | 0,168            | 0 254 N                      | 0 0                        | PSR_(   |
| BID            | REG                | ACC               | MGP                  | UC DP0012 C: 120ZA5C70C     | 20       | 20090701 9181052131742           | 0,167             | 0,167            | 0 253 N                      | 0 0                        | PSR (   |
| BID            | REG                | ACC               | MGP                  | UC DP0012 C: 12R0A5C70D     | 21       | 20090701 9181052131789           | 0,146             | 0,146            | 0 259 N                      | 0 0                        | PSR (   |
| BID            | REG                | ACC               | MGP                  | UC DP0012 C: 12R1A5C70E     | 22       | 20090701 9181052131835           | 0,143             | 0,143            | 0 258 N                      | 0 0                        | PSR (   |
| BID            | REG                | ACC               | MGP                  | UC DP0012 C: 12R2A5C70F     | 23       | 20090701 9181052131881           | 0,15              | 0,15             | 0 259 N                      | 0 0                        | PSR (   |
| BID            | REG                | ACC               | MGP                  | UC DP0012 C: 12R3A5C710     | 24       | 20090701 9181052131932           | 0,141             | 0,141            | 0 255 N                      | 0 0                        | PSR (   |
| BID            | REG                | ACC               | MGP                  | UC DP0012 N                 | 1        | 20090701 9180052116955           | 10                | 10               | 0 38 N                       | 0 0                        | PSR N   |
|                |                    |                   |                      |                             |          | 00000704 0404050400704           |                   | 11.101           | ol orolau                    | -                          |         |
| Record:        |                    |                   | 20                   | N                           | 10       |                                  |                   |                  |                              |                            | >       |

## 3. Importing XML files into Microsoft Excel 2003

The XML file of public-domain bids/offers is very bulky. To import it into Excel, it is more convenient to export the Access file. Let us take the example of the file "20090701OfferteFreePubbliche.xml" (public-domain bids/offers) and the related MDB (Access) file, created in the previous example: "OffertePubbliche20090701.mdb".

To save the data in Excel format, follow the steps described below:

- open the Microsoft Access 2003 application;
- on the **File** drop-down menu, click **Open**;
- select the previously created mdb file and open it;
- select the "OfferteOperatori" (operators' bids/offers) table;
- on the **File** menu, select **Export**...;
- enter the name of the new Microsoft Excel file, by selecting the \*.xls format (e.g.: "OfferteOperatori20090701.xls");
- select **Export**.

The data will be exported into an Excel sheet.

**N.B.** If the number of rows ("bids/offers" on a given day) of the Access DB exceeds 65536, the excess lines will be lost owing to a limit of Microsoft Office Excel 2003, as shown in the DB table "OfferteOperatori\_ErroriEsportazione" (operators' bids/offers\_export errors). The problem will not arise in Microsoft Office Excel 2007.